## PAGAMENT DE LES TAXES DE RENOVACIÓ DEL NIE

## **IMPORTANT:**

Per obtenir la fulla de taxes relativa a la renovació del permís d'estada per estudis (NIE), hauràs d'accedir al següent <u>enllac</u> i seguir els passos que et detallem a continuació.

- 1. Accedir a 'Rellenar e imprimir el formulario de liquidación de tasa 052'
- 2. Seleccionar província de Barcelona al mapa d'Espanya
- Omplir les dades (són obligatoris els camps que tenen \*) i seleccionar l'opció 1 'Prórrogas de estancia' 1.3 'Prórroga de la autorización de estancia por estudios, movilidad de alumnos, prácticas no laborales o servicios de voluntariado (titular principal y sus familiares)' per obtenir la quantitat a pagar (17.15 euros) Nota: ometre indicar el 'Número de expediente'
- 4. Escriure el codi de seguretat.
- 5. Obtenir document.
- 6. Imprimir-lo, pagar les taxes al banc o caixa i presentar la copia en la sol·licitud de renovació.